## logitech

# OVERSIGT Logitech BRIO

Logitech® præsenterer vores bedste webkamera nogensinde med 4K UHD og 5X zoom som giver fantastisk videokvalitet. BRIO er spækket med funktioner, såsom Logitechs RightLight™ 3 med HDR, understøttelse af infrarød ansigtsgenkendelse og flere visningsvinkler på 65°, 78° og 90° – så du ser godt ud i enhver belysning og altid kan logge sikkert på med dit ansigt.

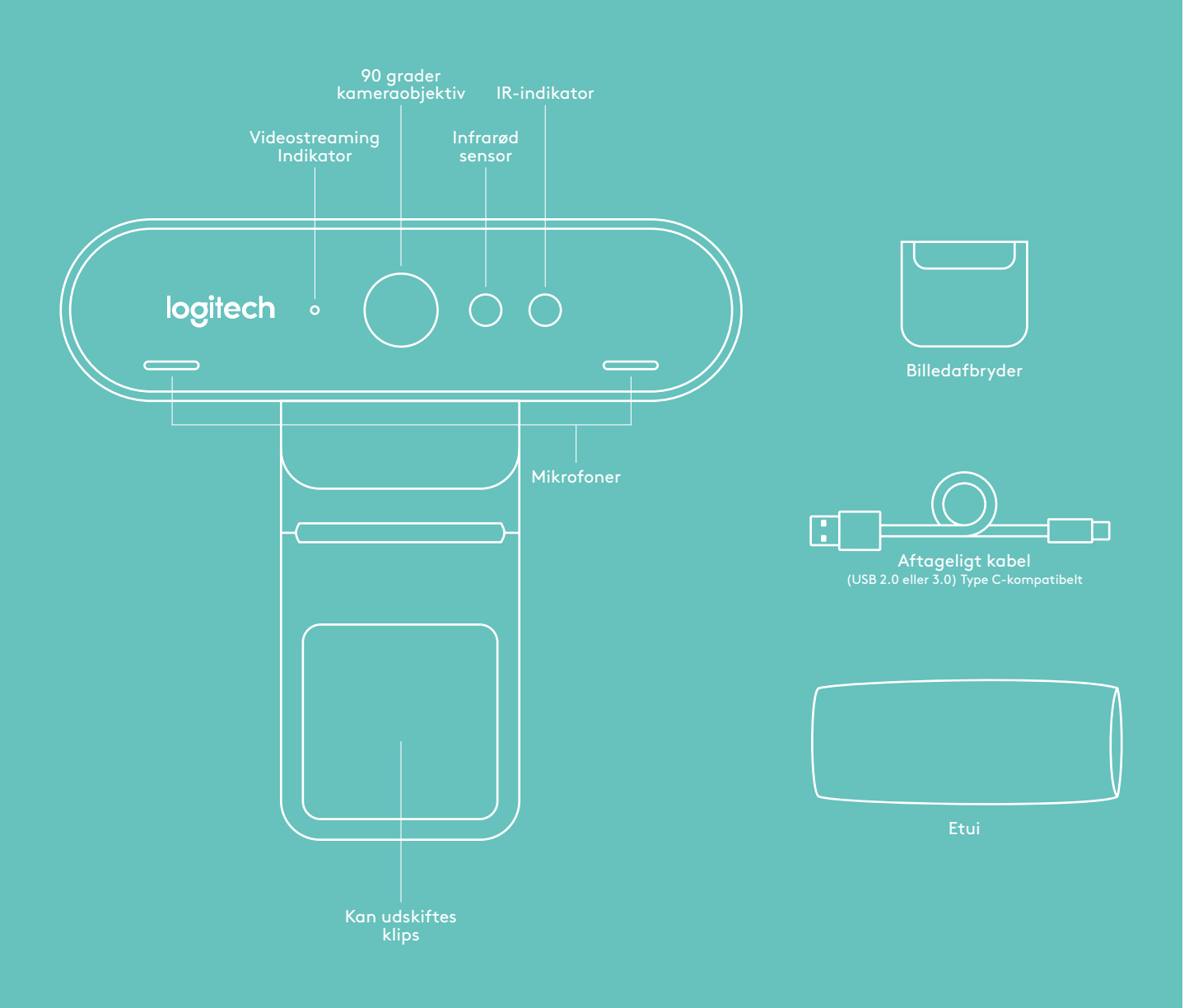

# OVERSIGT

## **1 KONFIGURATION**

Sæt kameraet på en LCD-skærm eller et stativ.

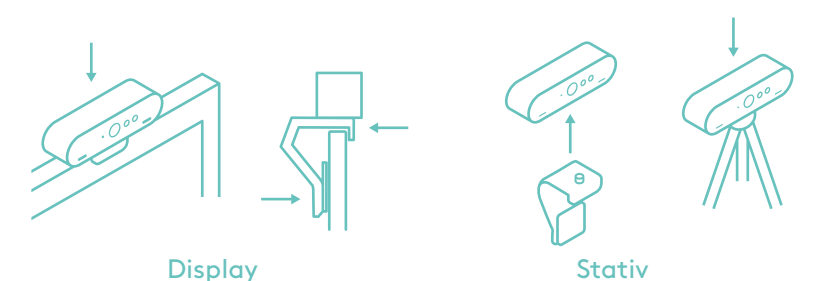

## \_\_\_\_\_

2 TILSLUTNING Slut kablet til kameraet og computeren. Der kan gå nogle sekunder før kameraet har foretaget sine

gå nogle sekunder før kameraet har foretaget si udregninger via operativsystemet.

Bemærk: IR og 4K opnås bedre med USB 3.0

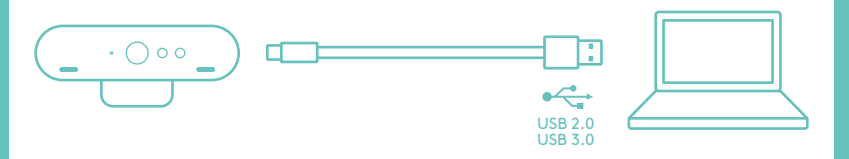

# **3 SÆT IGANG**

Start video- eller lydopkaldet i programmet. Kameraets indikatorlamper lyser når der streames.

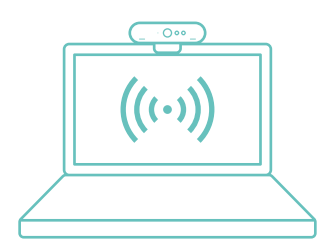

### WINDOWS HELLO

Kameraet er Windows® Hello™-certificeret og kan dermed logge på Windows 10 via ansigtsgenkendelse. Bemærk: Kameraet funger også med anden software til ansigtsgenkendelse i Windows eller Mac®. Du kan se flere oplysninger på vores websted.

Kameraet, den infrarøde sensor og LED-indikatoren understøtter plug-and-play såfremt det er konfigureret i Windows 10. Du skal bare kigge ind i kameraet – så logger systemet dig på.

Bemærk: Med den infrarøde sensor kan du logge på sikkert og pålideligt. Infrarød teknologi understøttes bedst af USB 3.0

#### APP TIL KAMERAINDSTILLINGER

Du kan downloade Logitechsoftware til at administrere kameraets indstillinger, herunder visningsvinkler, farveindstillinger, dreje-, vippe- og zoomfunktion samt indbygget baggrundsudskiftning leveret af Personify.

#### OPDAG BRIOS POTENTIALE

Besøg www.logitech.com/BRIO

## TIPS TIL FEJLFINDING

På www.logitech.co/ support/brio er der tip til fejlfinding, oplysninger om softwareværktøjer og et diagnosticeringsværktøj som kan bruges til at løse eventuelle problemer med BRIO

© 2017 Logitech. Logitech, Logi og andre Logitech-mærker tilhører Logitech og kan være registrerede. Alle andre varemærker tilhører deres respektive ejere. Microsoft, Windows Vista, Windows og Windows-logoet er varemærker tilhørende Microsoft-koncernen. Logitech påtager sig intet ansvar for eventuelle fejl i denne vejledning. Oplysningerne kan ændres uden varsel.